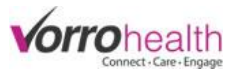

## **Diagnosis and Service Plan Enhancements**

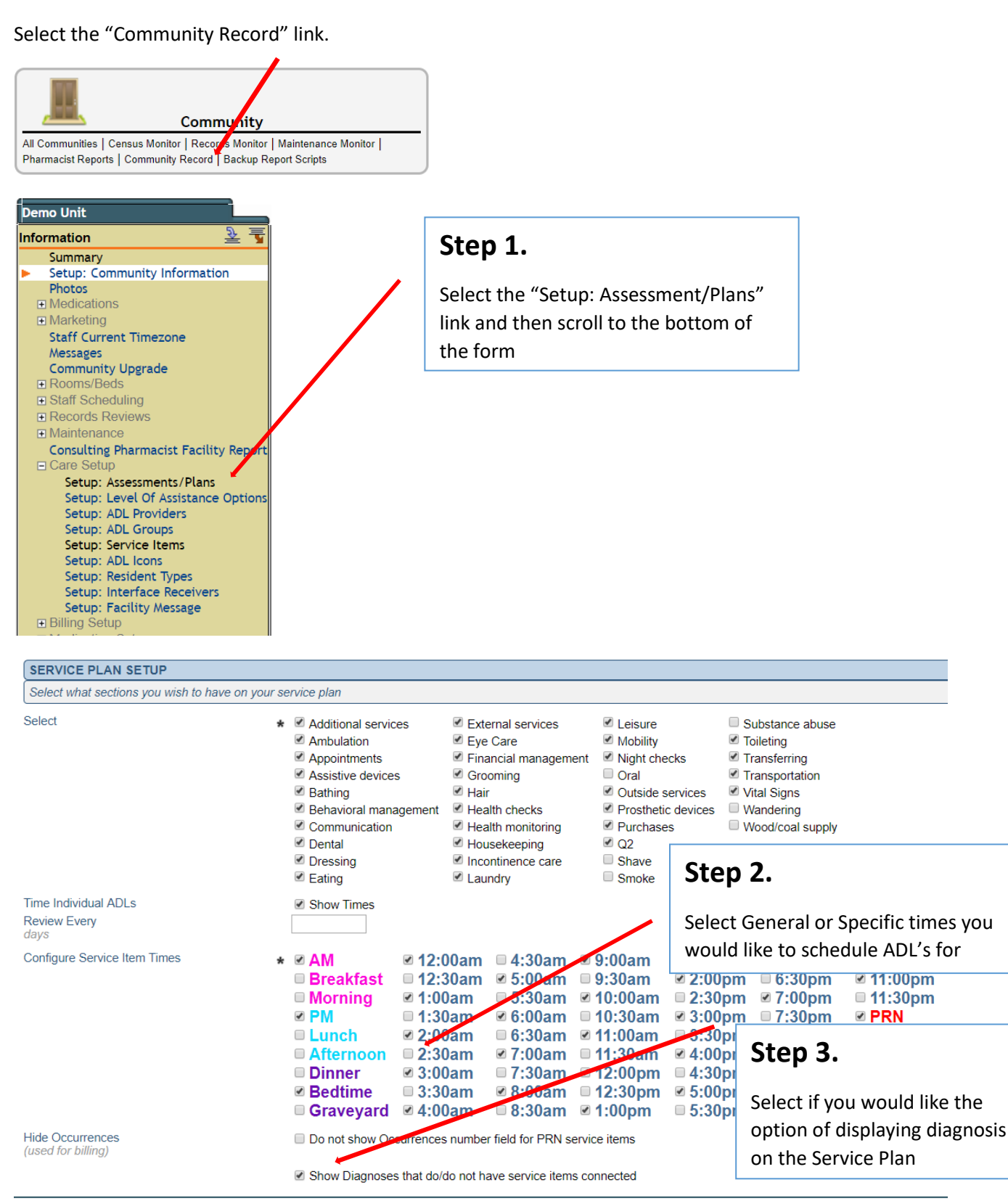

Save Save and Refresh Cancel

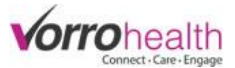

## Step 4. Select a resident and click on their "Service Plan" link. Then click the "New Entry" button

|                                                                                                    |                                                                                                    | Last Modified: Oct 16, 2017 4:13:48PN |
|----------------------------------------------------------------------------------------------------|----------------------------------------------------------------------------------------------------|---------------------------------------|
|                                                                                                    |                                                                                                    |                                       |
| Code status: [no data]                                                                                                    | Current date: 10/16/2017                                                                                                    |                                       |
| Age: 77<br>Date of birth: 01/27/1940<br>Gender: Male<br>Spouse: [no data]<br>Status: [no data]<br>Chart #: [no data]                                                                                                    | Primary care physician: [no data]<br>Physician phone: [no data] Fax: [no d<br>Room #: [no data]<br>Location: [no data]<br>Facility: Demo Unit<br>Admission: 05/03/2016 11:46AI                               | ata]<br>A                             |
| Connection Andrea Service News                                                                                                    | Click the "Add New Diagnosis" butt                                                                                                    | On (Add Service Item)                 |
| Currently Active Service item:     Active Diagnoses                                                                                                    | to add a single or multiple diagnosi                                                                                                    | S Next Review Date:                   |
| Diagnosis                                                                                                    | Service Items                                                                                                    |                                       |
|                                                                                                    |                                                                                                    |                                       |
| 🏷 Diagnoses 🖌                                                                                                    |                                                                                                    | Last Modified: Neve                   |
| Viagnoses                                                                                                    |                                                                                                    | Last Modified: Neve                   |
| Diagnoses      Code status: [no data]     Age: 77     Date of brith: 01/27/1440     Gender: Male     Spouse: [no data]     Status: [no data]     Status: [no data]     Stat | Current date: 10/16/2017<br>Primary care physician: [no dato]<br>Physician phone: [no dato] Fax; [no dat<br>Room #: [no dato]<br>Locaton: [no dato]<br>Facility: Demo Unit<br>Admissor: 05/03/2016 11:46AM   | Last Modified: Neve                   |
| Diagnoses     Arequired      Smith, John      Code status: [no data]     Age: 77     Date of bith: 0127/1940     Gender: Male     Spouse: [no data]     Status: [no data]     Status: [no data]   | Current date: 10/16/2017<br>Primary care physician: [no data]<br>Physician phone: [no data] Fax. [no data<br>Room #: [no data]<br>Location: [no data]<br>Facility. Dem Unit<br>Admission: 05/03/2016 11:46AM | a] East Modified: Neve                |

| Ser                                              | vice Item: Dressing                     |                   | Ste               | ep 5. Each s                        | Service Plan A | ADL will now |           |  |
|--------------------------------------------------|-----------------------------------------|-------------------|-------------------|-------------------------------------|----------------|--------------|-----------|--|
|                                                  | Inactive 0                              | Active            | IIdv              | clicking "Update Diagnosis" button. |                |              |           |  |
|                                                  | Service Item: Dressing                  | Value:            | 10 clic           |                                     |                |              |           |  |
|                                                  | Category: Hygiene                       |                   |                   |                                     |                |              |           |  |
|                                                  | Diagnos(es): Update Diagnosis           | ) 📕               |                   |                                     |                |              |           |  |
|                                                  | Level of Assistance: * Moderate Assista | ance 🔻            |                   |                                     |                |              |           |  |
|                                                  | Provider: 🖌 🖌 Demo Unit 🗌               | Housekeeping      | PCA               |                                     |                |              | 1         |  |
|                                                  | CNA 🗌                                   | Nursing           |                   |                                     |                |              |           |  |
|                                                  | Start Date: * 10/16/2017                | End Date: \star 🕯 | 10/16/2117        |                                     |                |              |           |  |
|                                                  | Scheduling *   Daily or PR              | N 🔍 Spe           | ecific days of th | e week                              |                |              |           |  |
| Every (Interval) days Specific days of the month |                                         |                   |                   |                                     |                |              |           |  |
|                                                  | Scheduled Time(s) 🖌 🖉 AM                | 🗆 1:00am          | □ 5:00am          | □ 9:00am                            | □ 1:00pm       | □ 5:00pm     | □ 9:00pm  |  |
|                                                  | n PM                                    | <b>2:00am</b>     | □ 6:00am          | □ 10·00am                           | 2.00pm         | 6:00pm       | □ 10·00pm |  |
|                                                  | Rodtime                                 | = 2:00am          | = 7:00am          | = 11:00am                           | = 2:00pm       | = 7:00pm     | = 10.00pm |  |
|                                                  |                                         |                   |                   |                                     |                |              |           |  |
|                                                  | 🗆 12:00am                               | i 🗆 4:00am        | 🗆 8:00am          | 🗆 12:00pm                           | 🗆 4:00pm       | 🗆 8:00pm     |           |  |
|                                                  | Occurrences 🖌                           |                   |                   |                                     |                |              |           |  |
|                                                  | Projected                               |                   |                   |                                     |                |              |           |  |
|                                                  | Occurrences                             |                   |                   |                                     |                |              |           |  |

Г

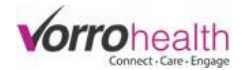

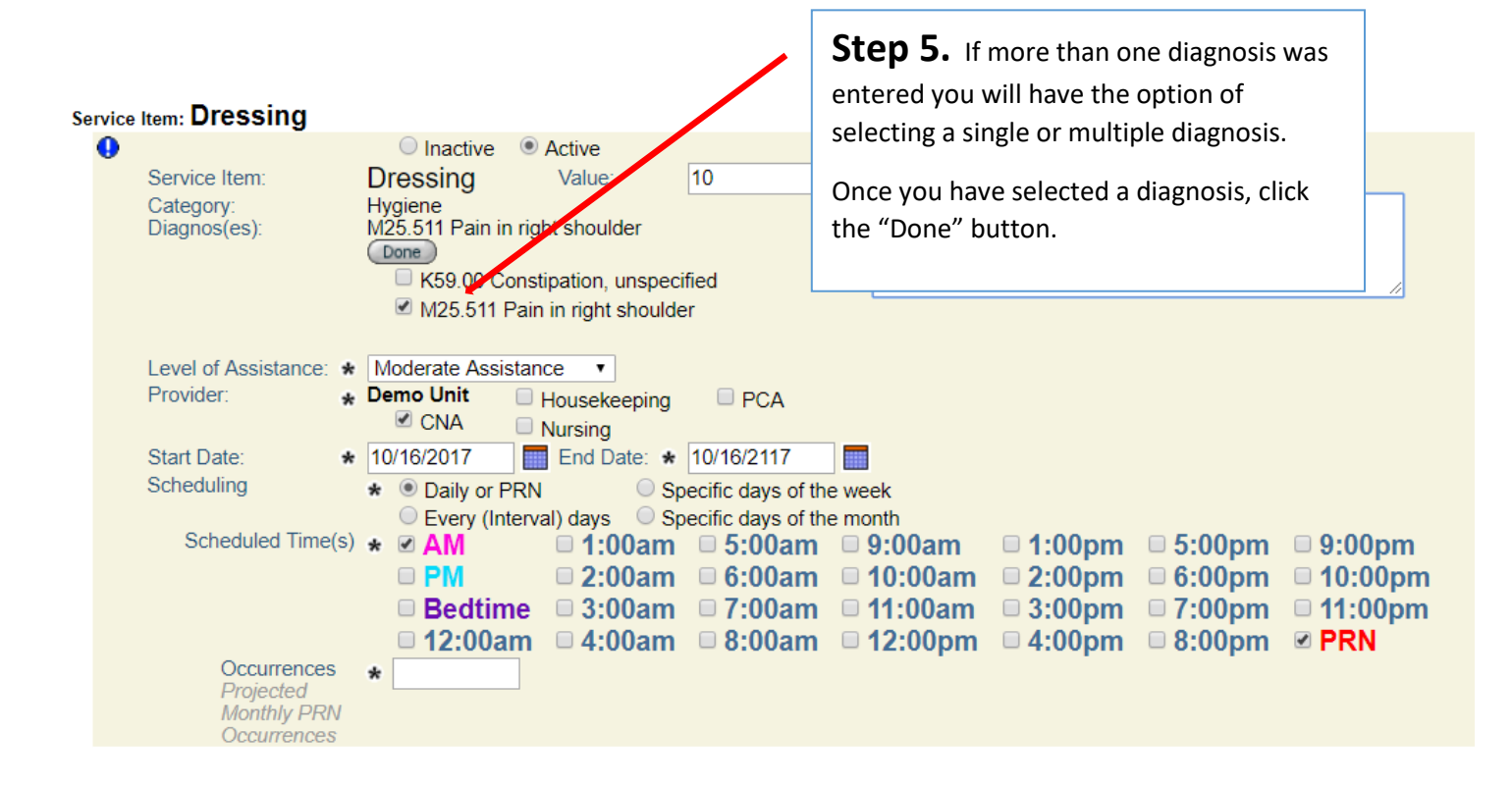

Please contact Client Care for any questions:

801-336-3043

clientcare@vorrohealth.com